## 5. Configuration using a telnet

1) Telnet to the Super Series using the factory default IP address. telnet 192.168.161.5

2) Follow the same procedure as 2. Configuration using a console, in the log-in, the parameter configuration and the port test, since the user interface of the Telnet is identical to that of the console.

## 6. Configuration using a web browser

The Super Series provides easy-to-use web interface for the configuration and the port access. 1) Open a web browser such as Internet Explorer or Netscape Navigator

and enter the IP address of the Super Series in the url. The log-in page will be shown as follows.

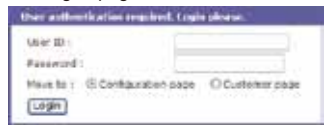

2) Enter the admin:admin as a User ID and a password, and then click the [Login] button.

3) The Super Series configuration page will be shown with left-hand menu bar and the workspace on the right.

| Different and the              | a an and partition                 |              |  |  |
|--------------------------------|------------------------------------|--------------|--|--|
| girth' somigar allow           | ar wide :                          | Device and   |  |  |
| 1919 Service and               | # addam :                          | 1122108101.8 |  |  |
| P Maring                       | Tolevel in a de                    | 26.255.00    |  |  |
| MPS periori sarrigazione       | Catalyt patenes 1                  | (第1861)      |  |  |
| to the new of the fight at the | Printing Bhill (bull dod for auto) | 106(25.05)   |  |  |
| tenorest southput sten         | Becorden 016 Sopheriell -          | 146126-483   |  |  |
| Seriel port                    | DEDUCT LAND MARKED                 | projem.      |  |  |
| Suntees administration         | PPPOE password (                   |              |  |  |
| System statistics              | Lordene HARAS passwind 1           | Sec          |  |  |
| Agen (Trangen)<br>Degenat      | Seeting Seeting (                  | (avca)       |  |  |

4) Select the menu, [Network -- IP Configuration] to perform the IP Configuration

After completing the configuration, click [Save & apply] button on the workspace to reflect the updated setting to the system. Refer to 3.1. IP Configuration in the Users' Guide for detailed information.

5) Select the menu, [Serial port -- Configuration], to configure the parameters of Port #1. After completing the configuration, click [Save & apply] button on the workspace to reflect the updated setting to the system. Refer to 4.1. Individual Port Configuration in the Users' Guide for details.

| work<br>iel purt<br>ciligeration            | Annual post confidentialism ( 2.1 (rest #4))<br>Trailers/Studies ( No. post                                                                                                    |      |
|---------------------------------------------|----------------------------------------------------------------------------------------------------|------|
| tem administration<br>tem claticity         | frumstande tin pet : En<br>[ Terr 13 Bart ] Bare 4 april (Gener)                                                                                                    | ** = |
| tr di kolpet<br>naŭ<br>naŭ<br>temar 1 style | Panel The part of the panel of the panel of |      |

SENA

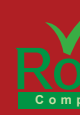

# Contact us via E-mail General Information: info@senaindustrial.com Sales&Distribution: sales@senaindustrial.com

Technical Support : support@senaindustrial.com

HelloDevice

# 1. Connection

1) Hook up the power to the Super Series.

2) Hook up the Console/Ethernet cable to the Ethernet connector of the Super Series with your hub or switch.

3) Confirm that the Power, Ready and Link LEDs are light up.

4) Hook up the Console/Ethernet cable with RJ45-DB9F adapter into the console port of the Super Series.

5) Connect the other end of the Console/Ethernet cable with RJ45-DB9F adapter to the PC's COM port.

**# Note:** To connect the SS100, do not plug the adapter. The console cable is used as it is. Keep in mind to slide Data/Console switch to the Console side when you are using the SS100.

Refer to Appendix A. Connections in the Users' Guide for detailed information

# 2. Configuration using a console

1) Run a terminal emulation program such as HyperTerminal and set up the serial configuration parameters as follows: Baud rate = 9600, Data bits = 8, Parity = None, Stop bits = 1, Flow control = None

2) Press ENTER key at the terminal emulation program.

3) Enter the user name and password. Factory default setting of the user name and password are admin:admin.

4) Users can change the default configuration of the IP address and the serial port(s) by using the text menu interface for their environment.

| Pin | SS100 DB9 |  |  |  |
|-----|-----------|--|--|--|
| 1   | N.C       |  |  |  |
| 2   | RxD       |  |  |  |
| 3   | TxD       |  |  |  |
| 4   | DTR       |  |  |  |
| 5   | GND       |  |  |  |
| 6   | DSR       |  |  |  |
| 7   | RTS       |  |  |  |
| 8   | CTS       |  |  |  |
| 9   | NC        |  |  |  |

Console port pin-out

 Welcome to SS-100 configuration page

 Current time: 07/01/2004 00:00:34
 F/W REV.: v1.4.4

 Serial No.: SS1000207-00007
 MAC address: 00-01-95-04-17-06

 IP mode:
 Static IP
 IP address: 192.168.161.5

Select menu: 1. Network configuration 2. Serial port configuration 3. System administration

SS100\_Device login: admin Password:

Save changes
 Exit without saving

Exit and apply changes
 Exit and reboot
 <Enter> Refresh

### 3. Assign IP address

Factory default IP mode setting of the Super Series is Static, and the default IP address is 192.168.161.5.

1) Select menu 1. Network configuration at the main menu

| Network configuration                     |
|-------------------------------------------|
|                                           |
| Select menu:                              |
| 1. IP configuration                       |
| <ol><li>SNMP configuration</li></ol>      |
| 3. Dynamic DNS configuration              |
| <ol><li>SMTP configuration</li></ol>      |
| 5. IP filtering configuration             |
| 6. SYSLOG configuration                   |
| 7. NFS configuration                      |
| 8. Web server configuration               |
| 9. Ethernet configuration                 |
| 10. TCP service configuration             |
| <esc> Back, <enter> Refresh</enter></esc> |
|                                           |

| Network configuration> IP configuration                                                                                                    |
|----------------------------------------------------------------------------------------------------|
| Select menu:<br>1. IP mode: Static IP<br>2. IP address: 192.168.161.5<br>3. Subnet mask: 255.255.0.0<br>4. Default gateway: 192.168.1.1<br>5. Primary DNS: 168.126.63.1<br>6. Secondary DNS: 168.126.63.2<br><esc> Back, <enter> Refresh<br/>&gt;</enter></esc>                       |
|                                                                                                    |
|                                                                                                    |
|                                                                                                    |
|                                                                                                    |
| Change the parameters according to your network environment, i.e. IP dress, Subnet mask, Default gateway, DNS server.                                                                                                    |
| Change the parameters according to your network environment, i.e. <b>IP</b><br>dress, Subnet mask, Default gateway, DNS server.<br>Return to the main menu by press <b>ESC</b> key.                                                                                                   |
| Change the parameters according to your network environment, i.e. <b>IP</b><br>dress, Subnet mask, Default gateway, DNS server.<br>Return to the main menu by press <b>ESC</b> key.<br>Select the menu <b>6. Exit and apply changes</b> to save and apply the<br>nfiguration changes. |
| Change the parameters according to your network environment, i.e. <b>IP</b><br>dress, Subnet mask, Default gateway, DNS server.<br>Return to the main menu by press <b>ESC</b> key.<br>Select the menu <b>6. Exit and apply changes</b> to save and apply the<br>nfiguration changes. |
| Change the parameters according to your network environment, i.e. <b>IP</b><br>dress, Subnet mask, Default gateway, DNS server.<br>Return to the main menu by press ESC key.<br>Select the menu <b>6. Exit and apply changes</b> to save and apply the<br>nfiguration changes.        |

HelloDevice

Serial Port# T 1. Po

Enter p

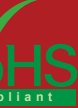

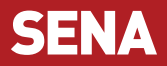

# HelloDevice Super series **SS100**

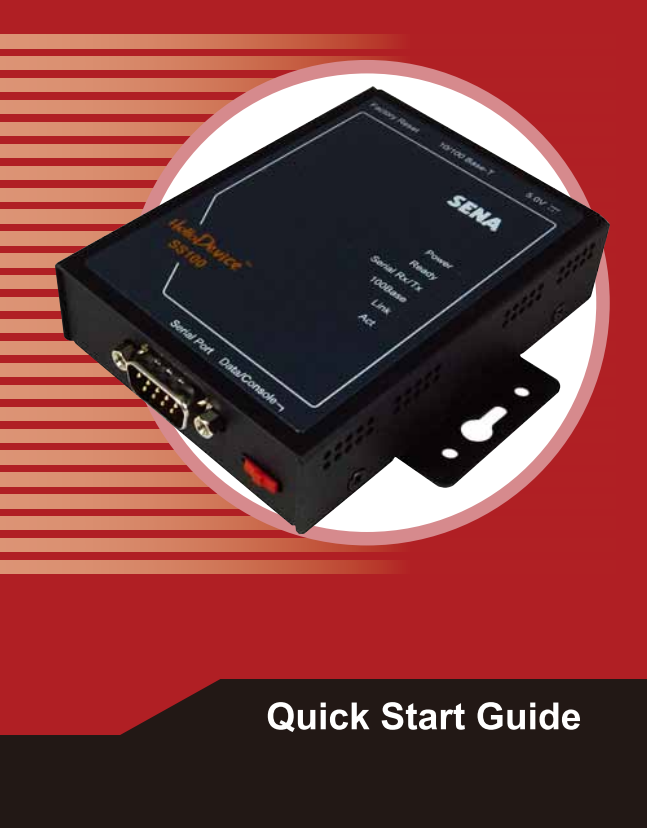

# Serial port(s) configuration

Select the menu 2, Serial port configuration at the main menu.

| port configuration      |             |                    |                                          |  |  |  |
|-------------------------|-------------|--------------------|------------------------------------------|--|--|--|
| itle<br>rt #1           | Mode<br>TCP | Local-Port<br>7001 | Serial-Settings<br>RS232-9600-N-8-1-None |  |  |  |
| ort number to configure |             |                    |                                          |  |  |  |

### Select a Port number to configure at the Serial port configuration.

Select the submenu 3. Host mode configuration, and set up the host ode parameters according to your application

Select the submenu 5. Serial port parameters, and set up the rameters as same as those of your serial device.

Return to the main menu by press ESC key.

Select the menu 6. Exit and apply changes to save and apply the nfiguration changes.

Serial port configuration - Port #1 Select menu: 1. Enable/Disable this port: Enabled Port title: Port #1
 Host mode configuration
 Filter application
 Serial port parameters iration 6. Modem configuration 7. Port logging configuration 8. Port event handling configuration <ESC> Back, <Enter> Refresh

# **Quick Start Guide**